# 지원대상자 회원가입 및 수강신청 매뉴얼

## 취업역량UP지원관리시스템

## http://www.comp-kcce.com

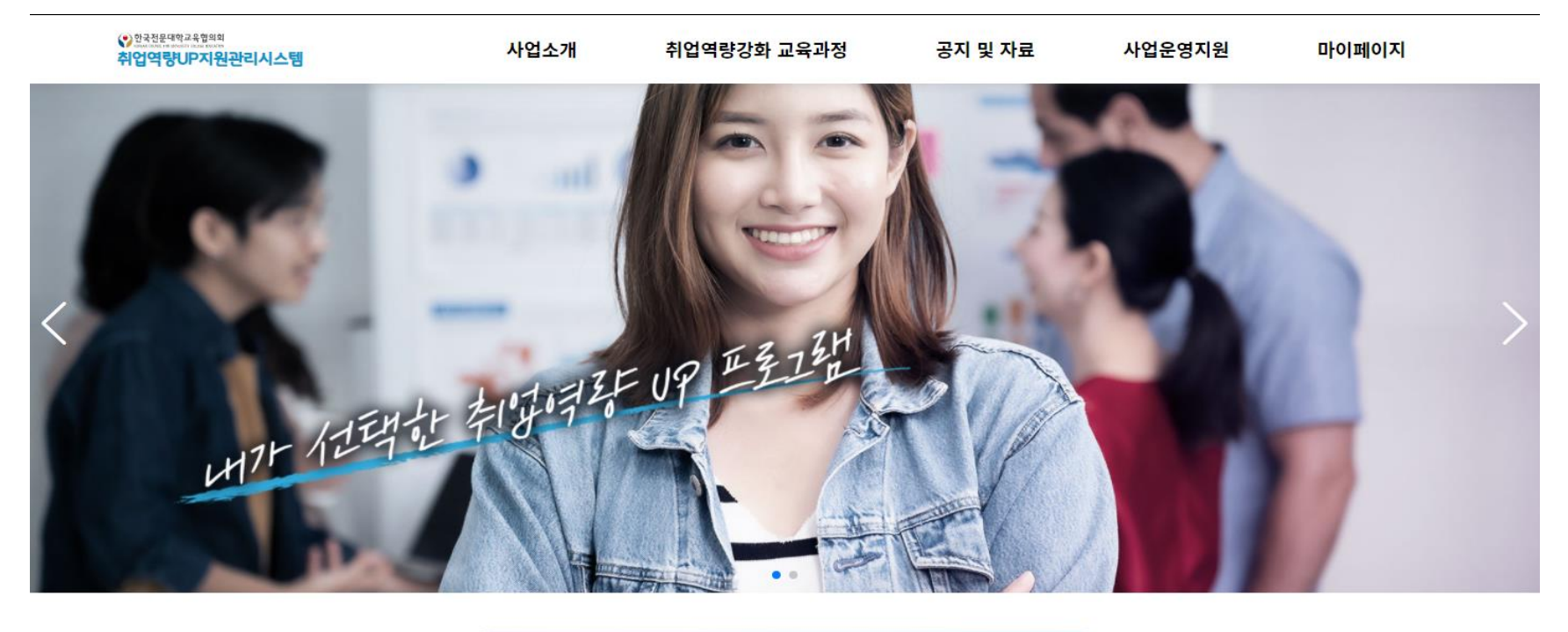

취업역량 강화 교육과정 찾기

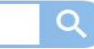

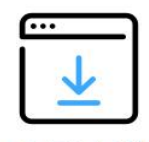

교육기관 등록 신청

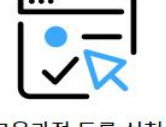

교육과정 등록 신청

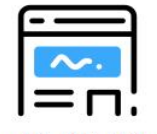

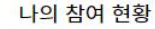

응시수수료 신청하기

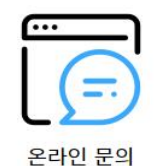

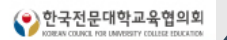

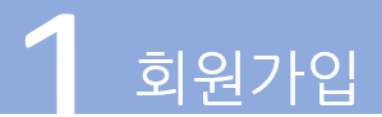

## 1) 회원가입 메뉴 클릭

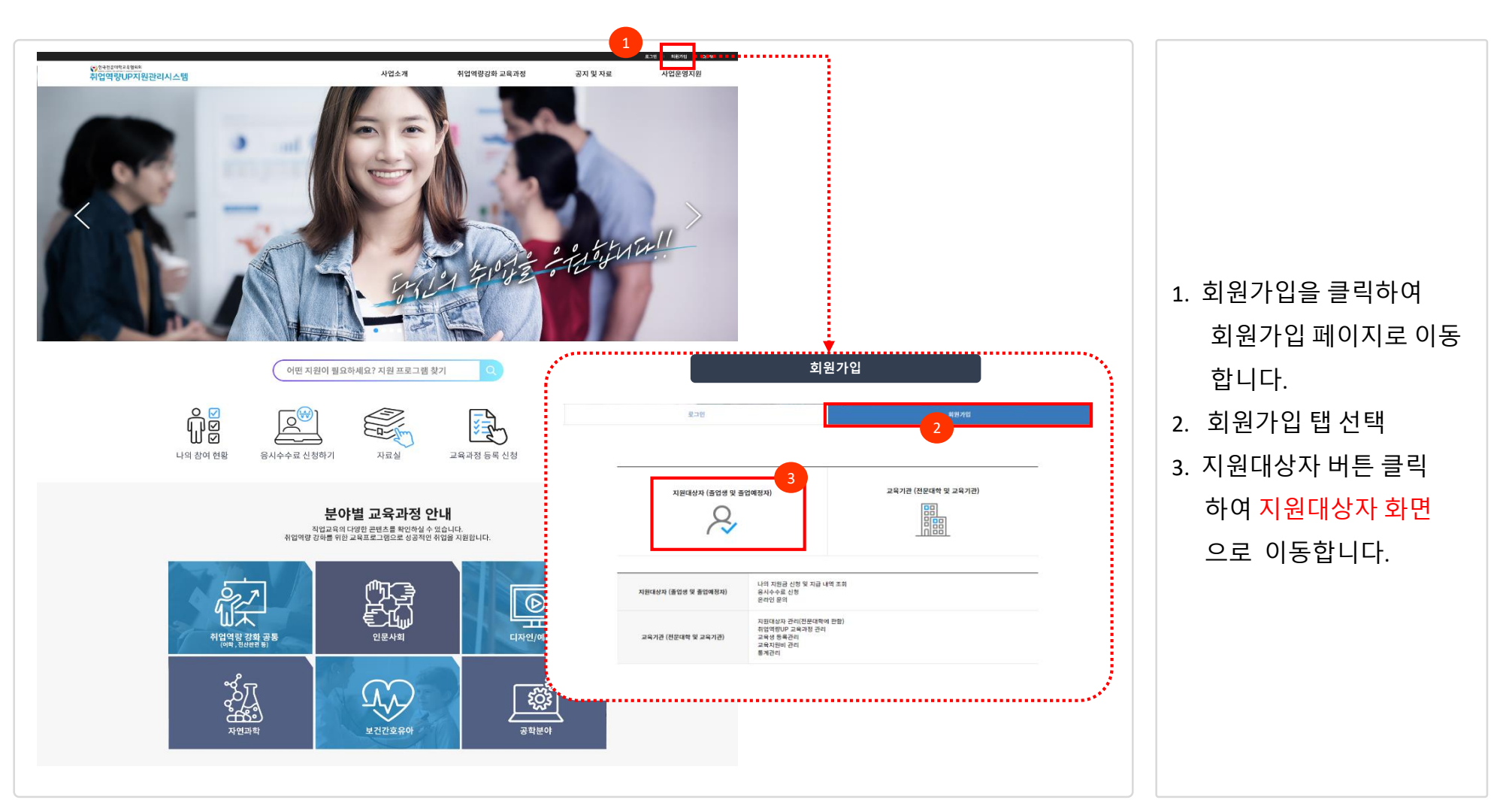

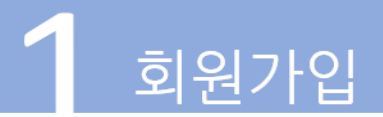

## 2) 지원대상자 조회

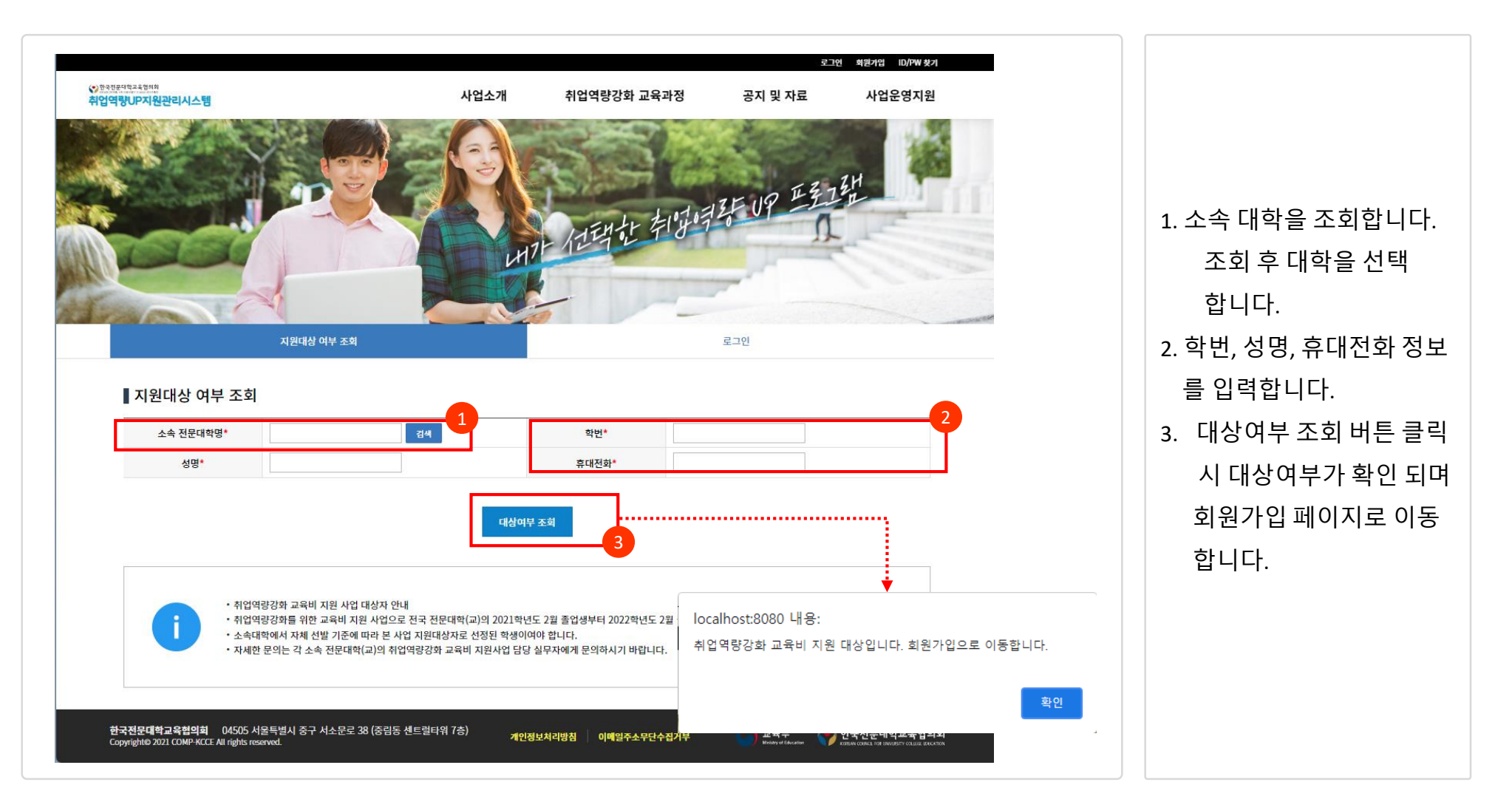

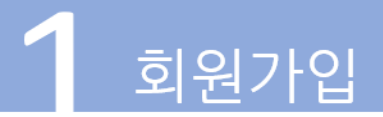

## 3) 회원가입

|                                                                                                    | 시컨내양 외원가입                                                                                                    |                                                          |                                                               |             |                                                                                  |
|----------------------------------------------------------------------------------------------------|----------------------------------------------------------------------------------------------------|----------------------------------------------------------|---------------------------------------------------------------|-------------|----------------------------------------------------------------------------------|
| 학생 회원가입                                                                                                    |                                                                                                    |                                                          |                                                               |             |                                                                                  |
| 소속 전문대학명*                                                                                                    | 한국대학교                                                                                                    | 학번*                                                      | 41960153                                                      |             |                                                                                  |
| 성명*                                                                                                    | 홍길동                                                                                                    | 휴대전화*                                                    | 0109238123 휴대폰본인인증                                            |             |                                                                                  |
| 아이디*                                                                                                    | 중복확인 ※ 영문과 숫자 4자리                                                                                                    | 박 이상만 가능하며, 영문은 1자 이상 필수                                 |                                                               |             | 1 ㅎ대포ㅇㄹ 보이 이격                                                                    |
| 패스워드*                                                                                                    | ※ 영문, 숫자, 특수문자를 포함한 8 ~16자리로 구성                                                                                                    | 패스워드 확인*                                                 | ※ 영문, 숫자, 특수문자를 포함한 8 ~16자리로 구성                               |             | エ。 ㅠ데ㄷㅡㅗ ㄷ └ └c                                                                  |
| + 197                                                                                                    |                                                                                                    | 15300                                                    |                                                               |             | 합니다.                                                                             |
| 등 시권금                                                                                                    | 700,000권 ※ 중지구구표 시원읍 연장 원포근 등 시원읍 네 100,000원에서 2                                                                                                    | 15844.                                                   |                                                               |             | 이즛방번으 pass이를                                                                     |
|                                                                                                    |                                                                                                    | 3                                                        |                                                               |             |                                                                                  |
| Ӛ 안심분인연증 - PASS - 동신사 선택 - Chrome                                                                                                    | X                                                                                                    | xonne – E X                                              |                                                               |             | 문자인증이 있습니데                                                                       |
| nice.checkplus.co.kr/CheckPlusSafeModel/serve                                                                                                    | rice.cb?m=authMobi                                                                                                    |                                                          |                                                               |             |                                                                                  |
| nice.checkplus.co.kr/CheckPlusSafeModel/serv     PASS                                                                                                    | ice.cb/m=authMobi                                                                                                    | fodel/service.cb                                         |                                                               |             | 2 사용핰 아이디 패스                                                                     |
| <ul> <li>nice.checkplus.co.kr/CheckPlusSafeModel/serv</li> <li>PASS&lt;</li> <li>이용 중이신 통신사를 선택해 주세요.</li> </ul>                                                                                                    | ice.cb/m=authMobiL<br>· · · · · · · · · · · · · · · · · · ·                                                                                                     | Bodel/service.cb<br>문자(SMS)로 안증                          |                                                               |             | 2. 사용할 아이디 , 패스                                                                  |
| ■ nice.chedplus.co.kr/Chedr9lus.salAdode/serv<br>PASS<br>이용 중이신 통신사를 선택해 주세요.                                                                                                    | reed/Im-aut/Mobil                                                                                                    | indel/service.cb<br>문자(SMS)로 안중                          |                                                               |             | 2. 사용할 아이디 <i>,</i> 패스<br>를 생성합니다.                                               |
| ■ nicechedqbus.co.kr/Ched/9hus5dbModel/werd<br>PASS<br>이용 중이신 통신사를 선택해 주세요.                                                                                                    | t                                                                                                    | Godel/service.b<br>문자(SMS)로 인증                           |                                                               |             | <ol> <li>사용할 아이디, 패스<br/>를 생성합니다.</li> <li>내가 받을 수 있는</li> </ol>                 |
| ■ nice.chedqbus.co.kr/Ched.9HusSalAdodd/Ame<br>PASS<br>이용 중이신 통신사를 선택해 주세요.                                                                                                    | t                                                                                                    | 문지(SMS)로 인증<br>중하기                                       | 학번* 41960153                                                  |             | <ol> <li>사용할 아이디, 패스<br/>를 생성합니다.</li> <li>내가 받을 수 있는</li> </ol>                 |
| ■ niczchedgluszckr/ted/9luszlk/ddd//wer<br>PASS<br>이용 중이신 통신사를 선택해 주세요.                                                                                                    | teedbrinsautiMobilia<br>a needbeckplus.cot kr/CheddhustateM<br>PASS<br>PASS은 연중여기<br>이름<br>성명입역                                                                                                    | edel/vervice.b<br>문지(SMS)로 안중<br>중하기                     | 학번* 41960153<br>휴대전화* 0109238123 휴대폰론                         | ·인민중 🗸      | <ol> <li>사용할 아이디, 패스<br/>를 생성합니다.</li> <li>내가 받을 수 있는<br/>지원금이 표시됩니디</li> </ol>  |
| <ul> <li>nicschedqbusselk/dedi/dee</li> <li>PASS</li> <li>이용 중이신 통신사를 선택해 주세요.</li> <li>SK telecom</li> <li>() 도G U<sup>+</sup></li> </ul>                                                                                                    | t<br>Construction of the sector of the sector | 문자(SMS)로 안중<br>중하기                                       | 학변* 41960153<br>휴대전화* 0109238123 휴대폰본<br>가능하며, 영문은 1자 이상 필수   | 1인인종        | <ol> <li>사용할 아이디, 패스<br/>를 생성합니다.</li> <li>내가 받을 수 있는<br/>지원금이 표시됩니다</li> </ol>  |
| <ul> <li>micescheidquiss celer/Check@HussalMeddel/wer</li> <li>PASS</li> <li>이용 중이신 통신사를 선택해 주세요.</li> <li>Sk Telecom</li> <li>(양 LG U*)</li> <li>안 딸</li> <li>전체 동의</li> </ul>                                                                                                    | ReadPrinsaut/Mobile<br>I neadbedgbus.co.ki/Chedbbus.cs.ki/<br>PASS<br>PASS로 안용여기<br>이름<br>성양입력<br>휴대폰번호<br>숫자만 입력                                                                                                    | 승하기                                                      | 학번* 41960153<br>휴대전화* 0109238123 휴대폰본<br>! 가능하며, 영문은 1자 이상 필수 | <u>ଅପରି</u> | <ol> <li>사용할 아이디, 패스·<br/>를 생성합니다.</li> <li>내가 받을 수 있는<br/>지원금이 표시됩니다</li> </ol> |
| Incachedqbusce.kr/Ched/BussilkAtddk/verv       PASS       이용 중이신 통신사를 선택해 주세요.       Sk Telecom       (응 LG U+       안 달       - 전체 동의       - 개인정쓰이용形인용의       - 개인정쓰이용形인용의       - 관시적용의       - 관시적용의                                                                                                    | cockbedglus.cs.kr/cheddlus.staf44     PASS     PASS로 안중하기                                                                                                    | 문자(SMS)로 안중<br>문자(SMS)로 안중<br>중하기                        | 학변* 41960153<br>휴대전화* 0109238123 휴대폰본<br>가능하며, 영문은 1자 이상 필수   | গ্রহাগ্র 🗸  | <ol> <li>사용할 아이디, 패스·<br/>를 생성합니다.</li> <li>내가 받을 수 있는<br/>지원금이 표시됩니다</li> </ol> |
| Incechedqbusce.kr/CheckPlussalAndodd/wer   PASS   이용 중이신 통신사를 선택해 주세요.   Sk Telecom   (응 LG U*)   한편   전체 등의   가전형M이용용용   선배스이용목관통의   유도도 인증가기                                                                                                    | conditional (Model)     conditional (Model)     condititititititititititititititititititit                                      | 현례/wervice.cb<br>문자(SMS)로 인종<br>중하기<br>보안문자 입력           | 학번* 41960153<br>휴대전화* 0109238123 휴대폰본<br>! 가능하며, 영문은 1자 이상 필수 | ·인인중<br>✔   | <ol> <li>사용할 아이디, 패스·<br/>를 생성합니다.</li> <li>내가 받을 수 있는<br/>지원금이 표시됩니다</li> </ol> |
| Incachedquuscuk/CheckPlusSalModel/wer PASS のまる이신 통신사를 선택해 주세요. () まついえ まついます (こういう) () たはいち、(こういう) () たはいち、(こういう) () ためいち、(こういう) () たいち、(こういう) () たいち、(こういう、(こいち、(こいしいう) () たいち、(こいしいう) () たいち、(こいしいう) () たいち、(こいしいう) () たいち、(こいしいう) () たいち、(こいしいう) () たいち、(こいしいう) () たいち、(こいしいう) () たいち、(こいしいう) () たいち、(こいしいう) () たいち、(こいしいう) () たいち、(こいしいう) () たいち、(こいしいう) () たいち、(こいしいう) () たいち、(こいしいう) () たいち、(こいしいう) () たいち、(こいしいう) () たいち、(こいしいう) () たいち、(こいしいう) () たい |                                                                                                    | (SMS)로 인종<br>문지(SMS)로 인종<br>중하기<br>보안문자 입력<br>(역여기<br>확인 | 학변* 41960153<br>휴대전화* 0109238123 휴대폰본<br>! 가능하며, 영문은 1자 이상 필수 | 11인중        | <ol> <li>사용할 아이디, 패스·<br/>를 생성합니다.</li> <li>내가 받을 수 있는<br/>지원금이 표시됩니다</li> </ol> |

| 회원가입 |
|------|
|------|

## 3) 회원가입

| ■ 국경 최전/111                                                                                                    |                                                                                                    |                                                                        |                                                                                                    |                                                 |   |                             |
|----------------------------------------------------------------------------------------------------|----------------------------------------------------------------------------------------------------|------------------------------------------------------------------------|----------------------------------------------------------------------------------------------------|-------------------------------------------------|---|-----------------------------|
| 소속 전문대학명*                                                                                                    | 한국대학교                                                                                                    | 학번*                                                                    | 41960153                                                                                                    |                                                 |   |                             |
| 성명*                                                                                                    | 홍길동                                                                                                    | 휴대전회                                                                   | * 0109238123 휴대폰본인인증                                                                                                    |                                                 |   |                             |
| 아이디*                                                                                                    | 중복확인 ※ 영문과 숫자                                                                                                    | ¥ 4자리 이상만 가능하며, 영문은                                                    | : 1자 이상 필수                                                                                                    |                                                 |   |                             |
| 패스워드*                                                                                                    | ※ 영문, 숫자, 독수문자를 포함한 8 ~16자리로                                                                                                    | 구성 패스워드 홈                                                              | <b>박인*</b> ※ 영문, 숫자, 특                                                                                                    | 특수문자를 포함한 8 ~16자리로 구성                           |   |                             |
| 총 지원금                                                                                                    | 700,000원 ※ 응시수수료 지원금 신청 한도는 총 지원금 내 100,000원                                                                                                    | 까지 가능합니다.                                                              |                                                                                                    |                                                 | 1 | 휴대폰 본인인증 완류                 |
| <sup>'</sup> 코로나19 상황 속 전문대                                                                                                    | 부정수급 관련 사항<br> 학생 취업역량 강화 한시 지원사업' 참여 관련하여<br>지원제도 내일베음관도 지정 그은, 호경과정들 타 국고지원 사업 화5                                                                                                    |                                                                        | 서약 내용                                                                                                    | 하지 아그 남저스그 나츠                                   |   | 개인정보 수집 동의                  |
| <ul> <li>고용노동부 소관 취업</li> <li>사업 참여 중 취업시 -</li> <li>※ 사업기간 내 지원대성</li> <li>※ 위의 부정수급 방지에 더</li> <li>위와 같이 부정수급 방기</li> </ul>                                                                          | 지원제국, 데콜베종지 의무<br>유시 소속대학에 통지 의무<br>자가 취업한 경우 취업전까지의 수강료만 지원<br>1한 동의를 거부할 권리가 있습니다. 그러나 동의를 거부할 경우 전문에<br>1 서약에 동의하십니까? ● 동의 ○ 미동의                                                                                                    | <del>(</del> 에 대에서는 사용 물가<br>대학 취업역량강화 한시지 <del>:</del>                | 본인은 무성수급 관련 사양을 죽시아며 이들 준수<br>확인시 지원금 환수를 될 수 있음을 알고 부정수급<br>원사업 참여에 제한을 받을 수 있습니다.                                                  | ·여지 않고 수영수립 사우<br>금을 방지할 것을 서약합니다.              |   | 세크 우 가입완료 머심<br>클릭 하면 완료 됩니 |
| <ul> <li>고용노동부 소란 취업</li> <li>사업 참여 중 취업시 -</li> <li>** 사업기간 내 지원대성</li> <li>** 위의 부정수급 방지에 더</li> <li>위와 같이 부정수급 방지</li> <li>** 개인정보 수집・</li> </ul>                                                   | 지원제국, 데콜베종지의무<br>유시 소속대학에 통지 의무<br>자가 취업한 경우 취업전까지의 수강료만 지원<br>1한 동의를 거부할 권리가 있습니다. 그러나 동의를 거부할 경우 전문에<br>1 서약에 동의하십니까? ● 동의 ● 미동의<br>201용・동의 내역<br>소진.01은 학모                                                                                    | <del>(</del> 에 대에서는 사용 물가<br>대학 취업역량강화 한시지 <del>:</del>                | 본인은 무성수급 관연 사양을 죽시아며 이들 준수<br>확인시 지원금 환수를 될 수 있음을 알고 부정수급<br>원사업 참여에 제한을 받을 수 있습니다.                                                  | 역시 않고 수영수립 사우<br>금을 방지할 것을 서약합니다.               |   | 세크 우 가입완료 미원<br>클릭 하면 완료 됩니 |
| <ul> <li>고용노동부 소관 취업</li> <li>사업 참여 중 취업시</li></ul>                                                                                                    | 지원제국, 대플메워지의 드 지정 표정 관련과 정당 이 국고지원 지입 정택<br>유가 취업한 경우 취업전까지의 수강료만 지원<br>한 동의를 거부할 권리가 있습니다. 그러나 동의를 거부할 경우 전문<br>이용·동의 내역<br>수집·이용 항목<br>성명, 학번, 학과, 성별, 생년월일, HP, 이메일                                                                           | (에 대에서는 사용 물가)<br>대학 취업역량강화 한시지;<br>'고로나19 상황 속 전문대                    | 본인은 무성수급 관련 사양을 죽시아며 이들 준수<br>확인시 지원금 환수를 될 수 있음을 알고 부정수급<br>원사업 참여에 제한을 받을 수 있습니다.<br>수집.이용 목적<br>학생 취업역량 강화 한시 지원사업'참여 관련          | 역시 않고 수영수립 사주<br>금을 방지할 것을 서약합니다.<br>보유기간<br>5년 |   | 세크 우 가입완료 미원<br>클릭 하면 완료 됩니 |
| <ul> <li>○ 고용노동부 소란 취업</li> <li>○ 사업 참여 중 취업시 </li> <li>※ 사업기간 내 지원대성</li> <li>※ 위의 부정수급 방지에 더</li> <li>위와 같이 부정수급 방지</li> <li><b>개인정보 수집·</b></li> <li>구분<br/>필수</li> <li>※ 위의 개인 정보 수집·이;</li> </ul> | 지원제국, 데콜베종지 의무,<br>유시 소속대학에 통지 의무,<br>자가 취업한 경우 취업전까지의 수강료만 지원<br>I한 동의를 거부할 권리가 있습니다. 그러나 동의를 거부할 경우 전문,<br>I 서약에 동의하십니까? ● 동의   미동의<br><b>이용·동의 내역</b><br>수집·이용 항목<br>성명, 학번, 학과, 성별, 생년월일, HP, 이메일<br>중에 대한 동의를 거부할 권리가 있습니다. 그러나 동의 거부할 경우 A | ┽에 대에서는 사용 물가<br>대학 취업역량강화 한시지:<br>'고로나19 상황 속 전문대<br>∤업 참여 제한을 받을 수 있 | 본인은 무성수급 관련 사항을 죽시아며 이들 준수<br>확인시 지원금 환수를 될 수 있음을 알고 부정수를<br>원사업 참여에 제한을 받을 수 있습니다.<br>수집.이용 목적<br>학생 취업역량 강화 한시 지원사업'참여 관련<br>같습니다. | 역시 않고 부왕부립 사후<br>금을 방지할 것을 서약합니다.<br>보유기간<br>5년 |   | 제크 우 가입완료 머음<br>클릭 하면 완료 됩니 |

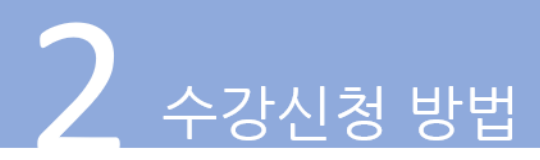

## 1) 로그인 메뉴 클릭

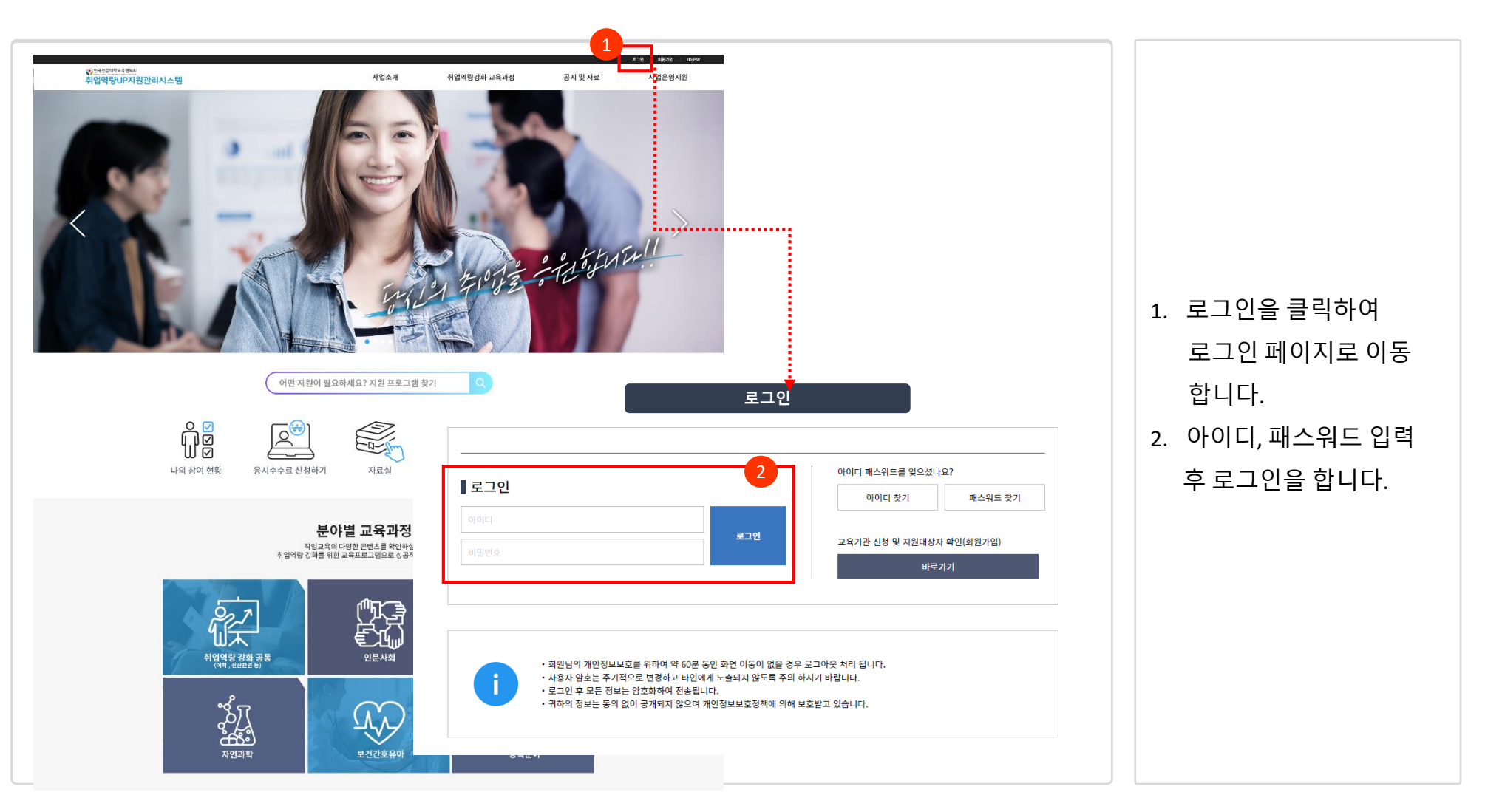

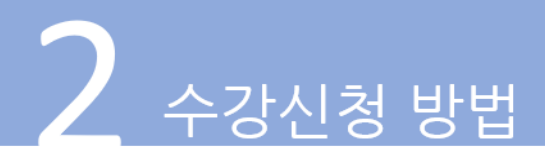

## 2) 교육과정 검색

| 량UP지원관리                                                        | 리시스템                 |                           | 사업소개 취업역                           | 양강화 교육과정                                        | 공지 및 자료 사업                          | 법운영지원    | _          | 마이페이지              |   |                                               |
|----------------------------------------------------------------|----------------------|---------------------------|------------------------------------|-------------------------------------------------|-------------------------------------|----------|------------|--------------------|---|-----------------------------------------------|
|                                                                |                      |                           |                                    |                                                 |                                     | Ohu      | 2.3        |                    |   |                                               |
| ┃지역별                                                           | 년 교육과 <b>정</b>       | 지역일 교육과정                  | 2                                  |                                                 | 교육기전열 교육과정                          | 안내       |            |                    | 1 | <ol> <li>취업역량강화 교육고<br/>메뉴를 클릭합니다.</li> </ol> |
| ;                                                              | 지역                   | 서울     부산       경북     경남 | 대구 인천 광주<br>제주 세종                  | 대전 울산                                           | 경기 강원 충북 충분                         | 전북       | 전남         |                    |   | 2. 지역별, 교육기관별, 그                              |
| 교                                                              | 육기관                  | 교육기관구분 🗸                  |                                    |                                                 |                                     |          |            |                    |   | 과정멸로 검색을 합니                                   |
| æ:                                                             | 육과정                  | 교육과정 분야                   | ✔ 교육과정명                            |                                                 |                                     |          |            |                    |   | 3. 수강하고 싶은                                    |
|                                                                |                      |                           | 검색                                 | 검색                                              | 초기화                                 |          |            |                    | • | 교육과정을                                         |
|                                                                | 지역                   | 교육기관 구분                   | 교육기관명                              | 교육과정 분야                                         | 교육과정명                               | 총시간      | 인원         | 수강료                |   | 클릭 합니다.                                       |
| No                                                             |                      | 전문대학                      | 부산과학기술대학교                          | 디자인/예체능                                         | 쥬얼리 샵마스터                            | 50       | 12명        | 600,000            |   | 클릭 시 상세페이지                                    |
| No<br>3241                                                     | 부산                   |                           |                                    |                                                 | 취업역량 UP_2급 소방안전관리자 자격증              | 32       | 70명        | 160,000            |   |                                               |
| No<br>3241<br>3240                                             | 부산<br>경남             | 전문대학                      | 창원문성대학교                            | 공학분야                                            | 취득과정                                |          |            |                    |   |                                               |
| No           3241           3240           3239                | 부산<br>경남<br>전북       | 전문대학                      | 창원문성대학교<br>백제예술대학교                 | 공학분야                                            | 취득과정<br>예술 실기 지도자 역량 강화 과정          | 30       | 40명        | 300,000            |   | 이동합니다.                                        |
| No           3241           3240           3239           3238 | 부산<br>경남<br>전북<br>대구 | 전문대학<br>전문대학<br>교육기관      | 창원문성대학교<br>백제예술대학교<br>에듀스카이항공승무원학원 | 공학분야<br>디자인/예체능<br>취업역량 강화<br>공통(어학,<br>전산관련 등) | 취득과정<br>예술 실기 지도자 역량 강화 과정<br>TOEIC | 30<br>16 | 40명<br>20명 | 300,000<br>300,000 |   | 이동합니다.                                        |

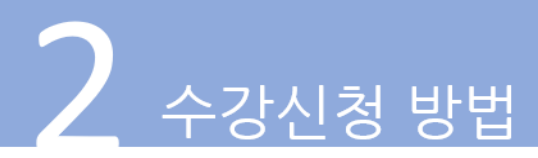

## 3) 교육과정 신청

| 교육기관 유형                                                  | 교육기관                                                                                                    |                                                                                                  |                                                                                                    |                        |               |
|----------------------------------------------------------|----------------------------------------------------------------------------------------------------|--------------------------------------------------------------------------------------------------|----------------------------------------------------------------------------------------------------|------------------------|---------------|
| 교육기관명                                                    | 최첨단컴퓨터학원                                                                                                    |                                                                                                  |                                                                                                    |                        |               |
| 교육과정 분야                                                  | 취업역량 강화 공통(어학, 전산관련 등)                                                                                                    |                                                                                                  |                                                                                                    |                        |               |
| 자격증 연계 여부                                                | 연계                                                                                                    | 자격증명                                                                                             | 전산회계 2급                                                                                              |                        |               |
| 교육 <mark>과</mark> 정 연계성                                  | 국가공인민간자격                                                                                                    |                                                                                                  |                                                                                                    |                        |               |
| 교육과정명                                                    | 전산회계 2급 자격증취득                                                                                                    |                                                                                                  |                                                                                                    |                        |               |
| 교육장소                                                     | 최첨 <mark>단컴퓨터학원</mark>                                                                                                    |                                                                                                  |                                                                                                    |                        |               |
| 교육형태                                                     | 대면집합                                                                                                    |                                                                                                  |                                                                                                    |                        |               |
| 교육방식                                                     | 이론+실습                                                                                                    |                                                                                                  |                                                                                                    |                        |               |
| 교육기간                                                     | 2021-12-06 ~ 2022-01-28                                                                                                    | 교육주(일)수                                                                                          | 8주 총 교육시간                                                                                            | 80시간                   |               |
| 교육과정 목표                                                  | 전신회계값급 전련된 고북 내용을 이수하여 국가공인민간자격<br>업무역량을 강화할 수 있다.<br>1.기업 및 조직의 자금을 관리하기 위하여 회계란편 다정에 따<br>2.회계기간의 수익, 비용을 확정하여 정성과를 마아하고, 결<br>3.기출분제를 줄여용으로써 배운 내용을 복습하고 부족한 부능                                                                                                    | 중인 전산회계2급 자격증을 취득<br>라 <mark>자</mark> 금인 현금, 예금, 법인카드<br>산일 현재의 자산, 부채, 자본을<br>분을 보완하여 자격증취득에 어려 | 특하여 회계사무원으로서의 역량을 갖주어 회계 실<br>., 어음, 수표를 관리할 수 있다.<br>: 측정, 평가하고 재무상태를 파악하여 재무제표를<br>적음이 없도록 할 수 있다. | 무자로의 취업 및<br>작성할 수 있다. | 1. 교육기관에서 접수경 |
|                                                          | 지사하게 자격주 치득까져 (지사하게)그\으 신묘자들에게 꼭 :                                                                                                    | 피아하 기초 경리 시므리터 기억                                                                                | 1이 패모과키에 과려하 그용은 시모에서 인어난 다                                                                          | 아하 사항은 가저하여            |               |
| 고육과정 특징 및 주요 내용                                          | 전산회계 자격증 취득과정 (전산회계2급)은 실무자들에게 꼭<br>교육을 하여 수료 후 기업에서 필요로 하는 회계사무 실무자로<br>기초경리 실무부터 기업의 재무관리등을 교육하여 현장 투입/                                                                                                    | 필요한 기초 경리 실무부터 기압<br>의 취업을 용이하게 하는 과정!<br>\ 회계, 경리 실무자로서의 직두                                     | 1의 재무관리에 관련한 교육을 실무에서 일어날 다<br>입니다.<br>2수행에 부족함이 없게 교육합니다.                                           | 양한 상황을 가정하여            | 방법으로 접수를 합    |
| 고육과정 특징 및 주요 내용<br>수강신청 조건                               | 전산희계 자격증 취득과정 (전산회계2급)은 실무자들에게 꼭<br>교육을 하여 수료 후 기업에서 필요로 하는 회계사무 실무자로<br>기초경리 실무부터 기업의 재무관리등을 교육하여 현장 투입시<br>전문대학 졸업자 및 졸업 예정자(재학생)                                                                                                    | 필요한 기초 경리 실무부터 기압<br>의 취업을 용이하게 하는 과정!<br>\\ 회계, 경리 실무자로서의 직두                                    | (의 재무관리에 관련한 교육을 실무에서 일어날 다<br>입니다.<br>~수행에 부족함이 없게 교육합니다.                                           | 양한 상황을 가정하여            | 방법으로 접수를 합    |
| 육과정 특징 및 주요 내용<br>수강신청 조건<br>필요 교재 및 교보재                 | 전산회계 자격증 취득과정 (전산회계2급)은 실무자들에게 꼭<br>교육을 하여 수료 후 기업에서 필요로 하는 회계사무 실무자로<br>기초경리 실무부터 기업의 재무관리등을 교육하여 현장 투입사<br>전문대학 졸업자 및 졸업 예정자(재학생)<br>전산회계 2급                                                                                                    | 필요한 기초 경리 실무부터 기압<br>의 취업을 용이하게 하는 과장!<br>시 회계, 경리 실무자로서의 직두<br>제공 여부                            | 업의 재무관리에 관련한 교육을 실무에서 일어날 다<br>입니다.<br>-수행에 부족함이 없게 교육합니다.<br>제공                                     | 양한 상황을 가정하여            | 방법으로 접수를 합    |
| 2육과정 특징 및 주요 내용<br>수강신청 조건<br>필요 교제 및 교보제<br>수강료         | 전산회계 자격증 취득과정 (전산회계2급)은 실무자들에게 꼭<br>교육을 하여 수료 후 기업에서 필요로 하는 회계사무 실무자로<br>기초권리 실무부터 기업의 재무권리등을 교육하여 현장 투입사<br>전문대학 졸업자 및 졸업 예정자(재학생)<br>전산회계 2급                                                                                                    | 필요한 기초 경리 실무부터 가입<br>1의 취업을 용이하게 하는 과정(<br>1) 회계, 경리 실무자로서의 직두<br>제공 여부<br>최대 수강인원               | 19 재무관리에 관련한 교육을 실무에서 일어날 다<br>입니다.<br>수영에 부족함이 없게 교육합니다.<br>제공<br>100명                              | 양한 상황을 가정하여            | 방법으로 접수를 합    |
| 고육과정 특징 및 주요 내용<br>수강신청 조건<br>필요 교재 및 교보재<br>수강료<br>교육시설 | 전산회계 자격층 취득과정 (전산회계2급)은 설무자들에게 약<br>고육용 하여 수료 후 기업에서 필요로 하는 희계사무 실무자로<br>기소관리 실무부터 기업의 재무관리등을 교육하여 현장 투입시<br>전산학계 2급<br>700,000원<br><b>3억실(또는 온라인교육시설) 5</b><br><b>3억실(또는 온라인교육시설) 5</b><br><b>3억실(도는 온라인교육시설) 5</b><br><b>3억실(도는 온라인교육시설) 5</b><br><b>3억실(도는 온라인교육시설) 5</b><br><b>3억실(도)</b><br><b>3억실(도)</b><br><b>3억실(도)</b><br><b>3억실(도)</b><br><b>3억실(도)</b><br><b>3억실(도)</b><br><b>3억실(도)</b><br><b>3억</b><br><b>3</b><br><b>3</b><br><b>3</b><br><b>3</b><br><b>3</b> | 편요한 기초 경리 실무부터 가입<br>19 처입을 용이하게 하는 과정!<br>1 회계, 경리 실무자로서의 작다<br>제공 여부<br>최대 수강인원                | 19 재무관리에 관련한 교육을 실무에서 일어날 다.<br>같니다.<br>                                                             | 방한 상황을 가정하여            | 방법으로 접수를 합    |